# **OPENFUTURE** LEARNING

support staff.

## How To: Use Videos on Demand.

Welcome. This user guide film will explain how to manage and use your videos on demand player.

(Time stamps match the corresponding time of the corresponding user guide video.)

#### 0:10

### **Getting Started**

Once you have signed into Open Future Learning, you will see this dashboard, which is a review of your account. From this page, you can click the Videos on Demand tab. This page allows you to search the videos on demand library. By default, learners have access to all of our films, but please note your account administrator may have refined your access to display only certain films.

### 00:37

### Searching for films

You can search for films by presenters, by subjects, or by most watched or newest. If you wish, you can type a keyword into the search box. Click **Search** to see your results. Select the film that you would like to watch. Within the video player, you can select to go full screen for easier viewing. Make notes on the film you're watching by clicking the My Notes button. At the end of each film, you'll be asked to reflect on how you can apply what you have learned to the way you think or the lives of the people you support.

#### 01:48

### Homepage

To get back to the homepage, click the **Home** button. To review your notes, click the **My Notes** icon on the respective video.